## ИНСТРУКЦИЯ ПО ПОДКЛЮЧЕНИЮ

1. Для участия в апелляции необходимо иметь учетную запись в системе ZOOM. Перейдите по адресу: <u>https://zoom.us/</u> и зарегистрируйтесь, следуя указаниям системы.

| × | +                                                                                                 |           |                       |                     |                            |                 |                             |  |  |  |
|---|---------------------------------------------------------------------------------------------------|-----------|-----------------------|---------------------|----------------------------|-----------------|-----------------------------|--|--|--|
|   |                                                                                                   |           |                       |                     |                            |                 |                             |  |  |  |
|   | zoom                                                                                              | РЕШЕНИЯ 👻 | ТАРИФНЫЕ ПЛАНЫ И ЦЕНЫ | ВОЙТИ В КОНФЕРЕНЦИЮ | ОРГАНИЗОВАТЬ КОНФЕРЕНЦИЮ 👻 | ВОЙТИ В СИСТЕМУ | ЗАРЕГИСТРИРУЙТЕСЬ БЕСПЛАТНО |  |  |  |
|   | Мы разработали ресурсы, чтобы помочь вам в это сложное время. Нажмите здесь, чтобы узнать больше. |           |                       |                     |                            |                 |                             |  |  |  |
|   |                                                                                                   |           |                       |                     |                            |                 |                             |  |  |  |

2. При регистрации в поле «Имя» укажите предмет, по которому предстоит апелляция, а в поле «Фамилия» - порядковый номер, предоставленный организаторами.

3. Если у Вас уже есть учетная запись в ZOOM, перейдите во вкладку «Профиль» и отредактируйте поля «Имя» и «Фамилия» уже там.

| R →    | Я с 🗎 zoom.us |   |           |              |                 |    |                   | Mo           | Мой профиль - Zoom |  |
|--------|---------------|---|-----------|--------------|-----------------|----|-------------------|--------------|--------------------|--|
| ZO     | om            | Ņ | РЕШЕНИЯ 👻 | ТАРИФНЫЕ ПЛ. | АНЫ И ЦЕНЫ      |    |                   |              |                    |  |
| ЛИЧНЫЙ | 1<br>филь     |   |           |              | 1               |    | Имя               | Фамилия      |                    |  |
| Конф   | ференции      | 1 |           |              |                 |    | математика        | 001          |                    |  |
| Be6-   | семинар       | ы |           |              | Изменить Удалит | гь | Выберите страну/р | егион 🗸 Номе | ер телефона        |  |

4. Также установите приложение ZOOM для персонального компьютера или мобильного устройства (в зависимости от того, какое устройство вы предполагаете использовать).

5. Заранее проверьте работоспособность динамиков, камеры и микрофона (они понадобятся при проведении апелляции). Для этого нужно зайти в зал Вашей персональной конференции. Ссылка на нее доступна на вкладке «Профиль» Вашей учетной записи.

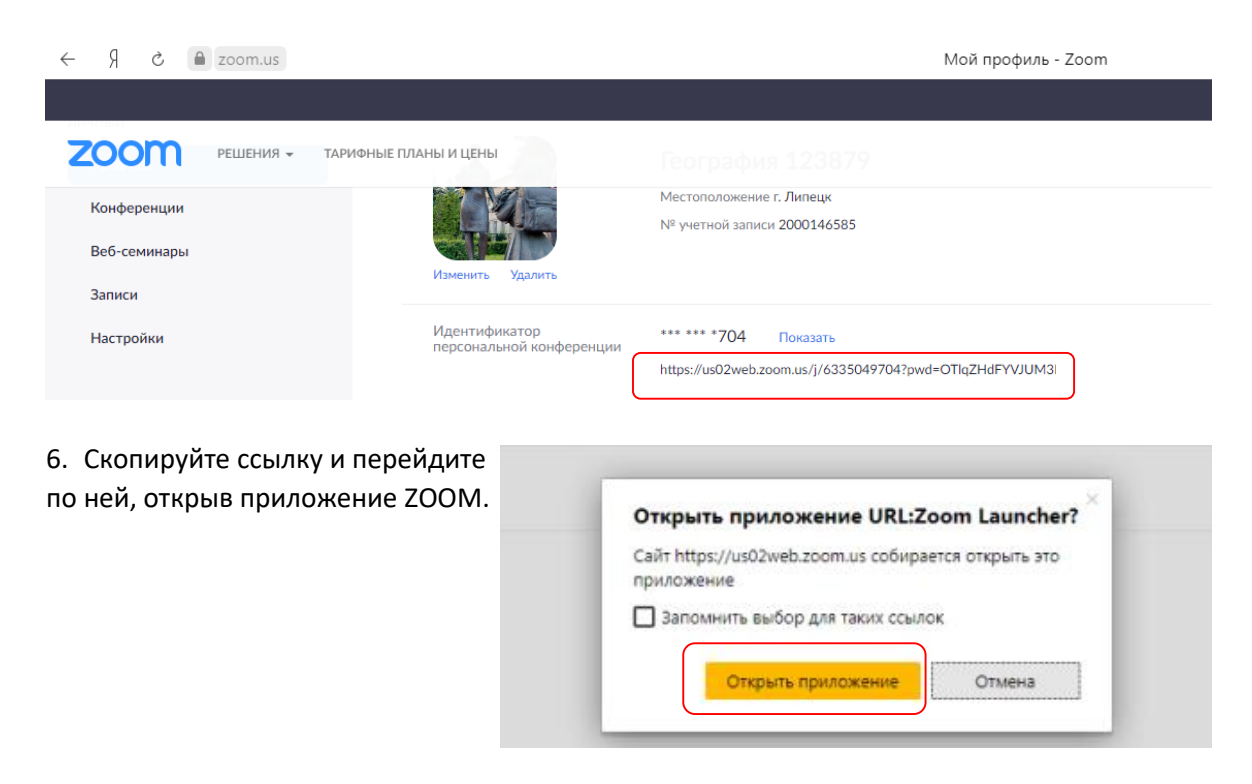

Выберите ОДИН из параметров аудиоконференцсвязи × 7. проверьте динамик, камеру и Телефонный вызов Звук компьютера микрофон, следуя инструкциям системы. Войти с использованием звука компьютера Проверить динамик и микрофон 8. За 10 минут до назначенного Вам времени апелляции перейдите по ссылке, Подождите, организатор предоставленной конференции скоро разрешит организаторами, и ожидайте вам войти. разрешения на вход в систему Зал персональной конференции

9. При потере соединения вновь перейдите по той же ссылке, процедура апелляции продолжится.